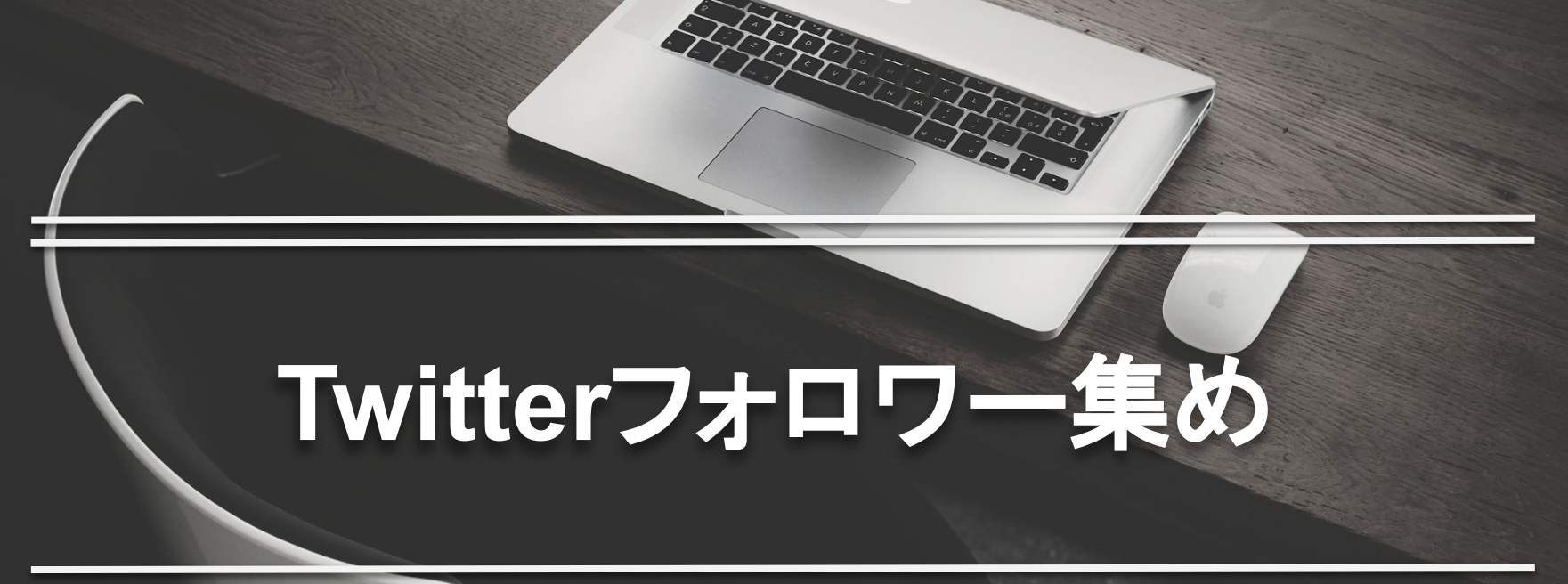

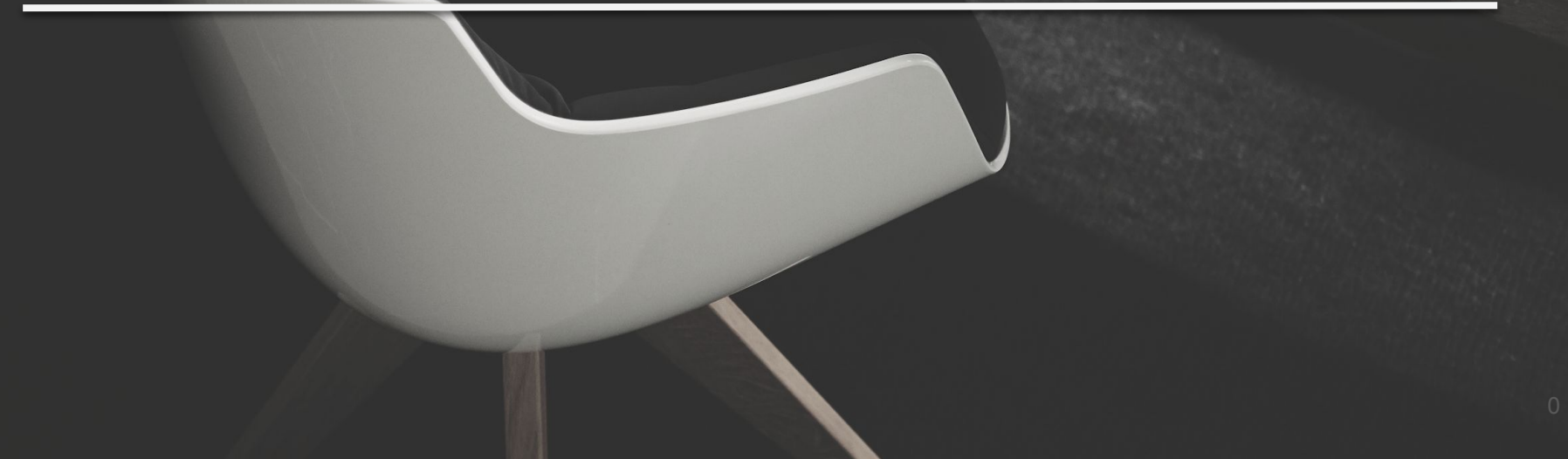

X M M M M

- 1. はじめに
- 2. Google Chromeをインストール
- 3. GoodTwitterをインストール
- 4. Mass follow for Twitterを

インストール

- 5. 相互アカウントを見つける
- 6. フォロワーをフォロー
- 7. Chromeのユーザーを増やす

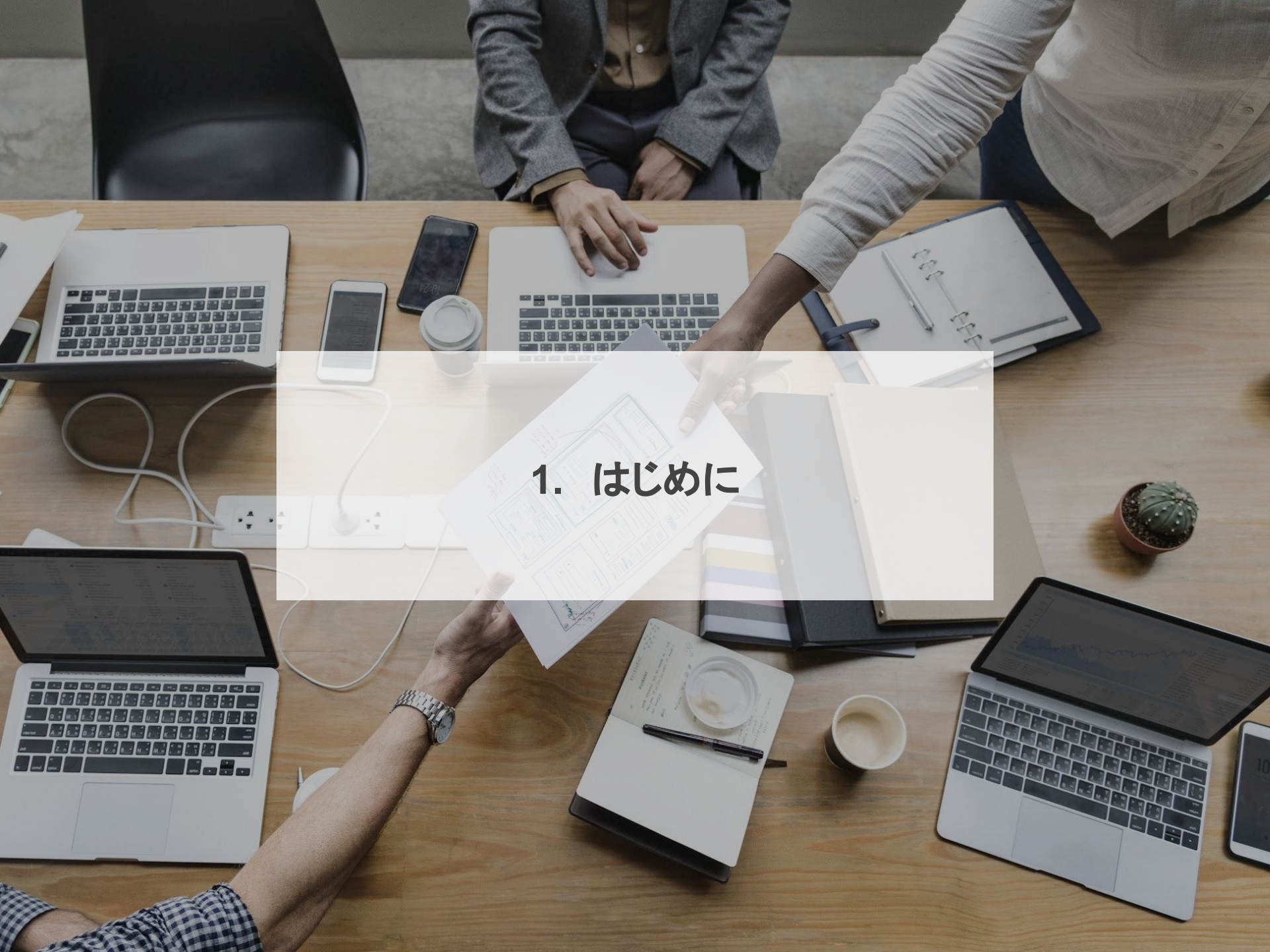

#### 1. はじめに

アカウントができたらまずはフォロワーを集めていきます。

フォロワー0人のアカウントよりもフォロワー500人のほうが見栄えがいいですよね。

あなたが作った相互フォローアカウントと同じようなアカウントを見つけ出して、そのアカウント のフォロワーをフォローしていきます。

ただこのフォロー作業を手動ですると時間がかかってしまうのでツールを使って自動的にできるようにしていきましょう。

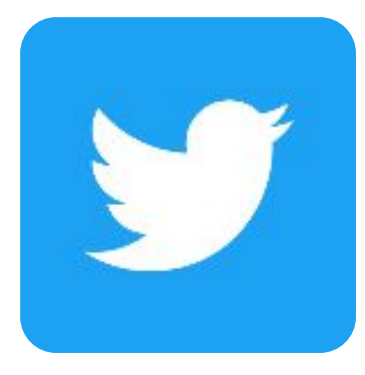

# 2. Google Chromeをインストール

## 2. Google Chromeをインストール

### このURLからGoogle Chromeというブラウザをインストールします。

#### https://www.google.co.jp/chrome/

https://support.google.com/chrome/answer/95346?co=GENIE.Platform%3DDesktop&hl=ja

### そしてGoogleVoiceのアカウントでログインしてください。

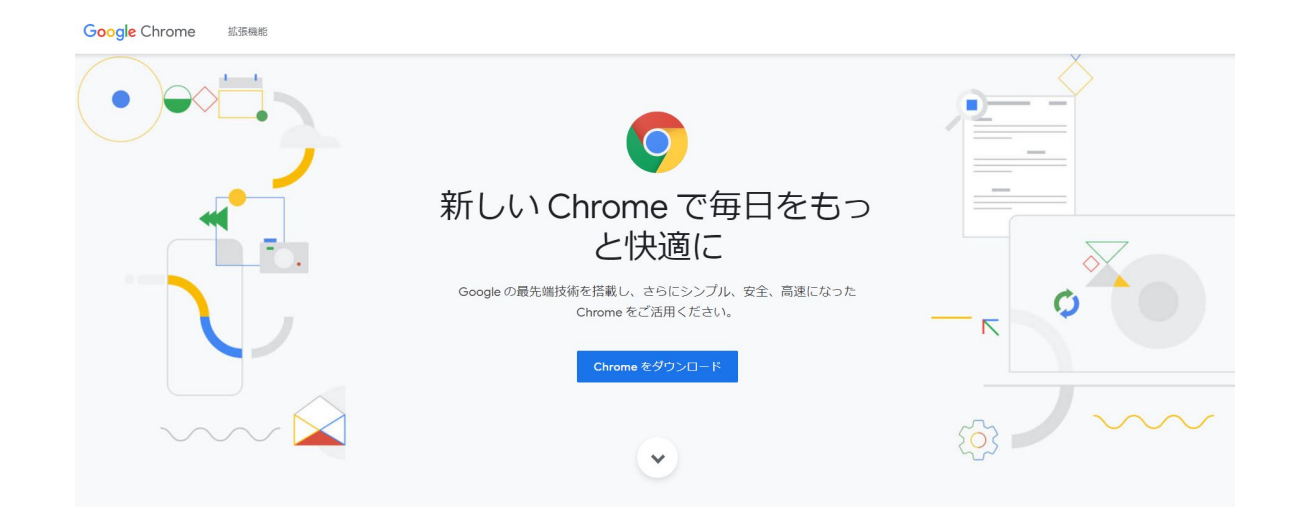

6 🦁 🛂

# 3. Google Twitterをインストール

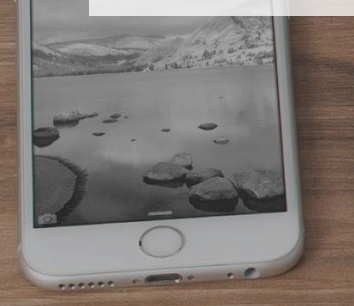

## 3. Google Twitterをインストール

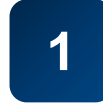

このURLからGoodTwitterという拡張機能をインストールします。 https://chrome.google.com/webstore/detail/goodtwitter/jbanhionoclikdjnjlcmefiofgjimgca

※このリンクは Chromeで開いてください。

| a GoodTwitter - Chrome ウェブス × +                        |                                                                     |        |            |   |
|--------------------------------------------------------|---------------------------------------------------------------------|--------|------------|---|
| $\leftrightarrow$ $\rightarrow$ C $$ chrome.google.com | /webstore/detail/goodtwitter/jbanhionoclikdjnjicmefiofgjimgca       |        | * <b>0</b> | 1 |
| 🎹 アプリ M Gmail 😏 Twitterにログイン                           |                                                                     |        |            |   |
| n chrome                                               | ウェブストア                                                              | 🗘 ログイン |            |   |
| $\pi - \lambda \rightarrow$                            | 該張機能 → GoodTwitter                                                  |        |            |   |
| y                                                      | GoodTwitter<br>環研元: Zusor<br>★★★★★ 852   仕事効率化   ま ユーザー数: 234,180 人 |        |            |   |
|                                                        | 概要 レビュー サポート 関連アイテム                                                 |        |            |   |
|                                                        |                                                                     |        |            |   |

#### 3. Google Twitterをインストール

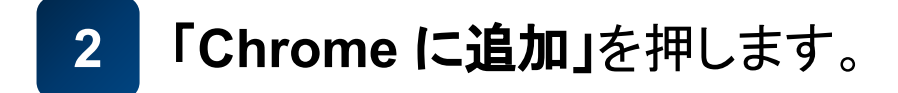

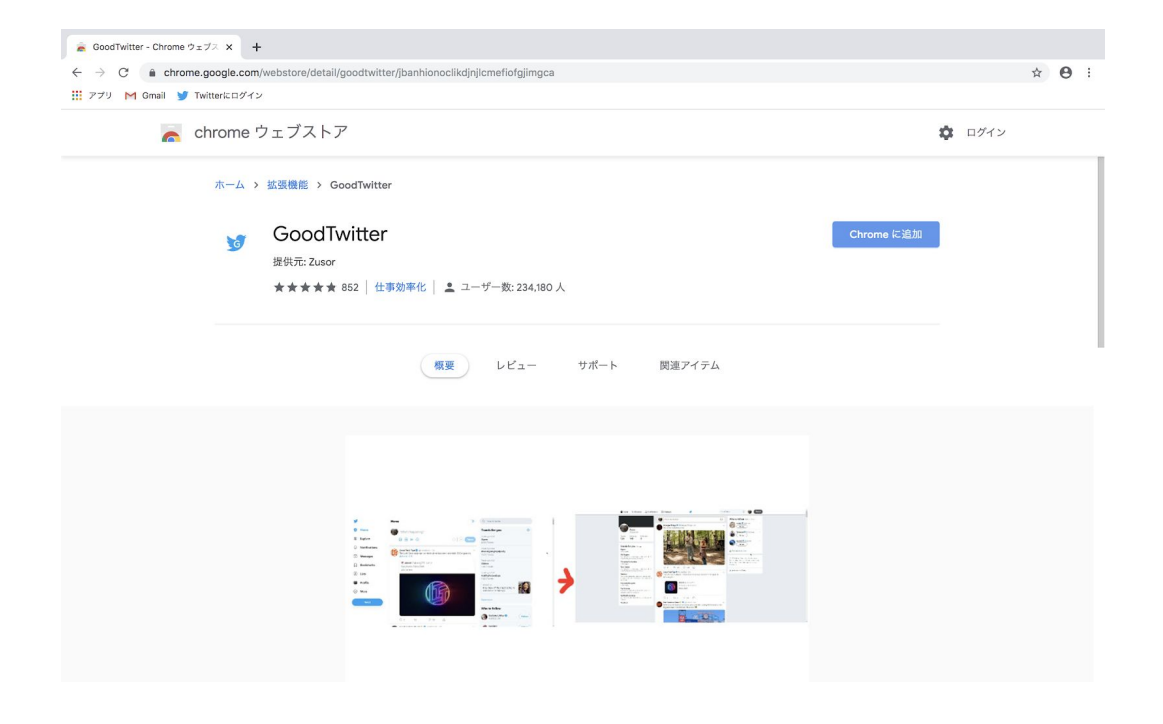

#### 3. Google Twitterをインストール

## 3 ポップアップしてきたウィンドウの「**拡張機能を追加」**を押します。

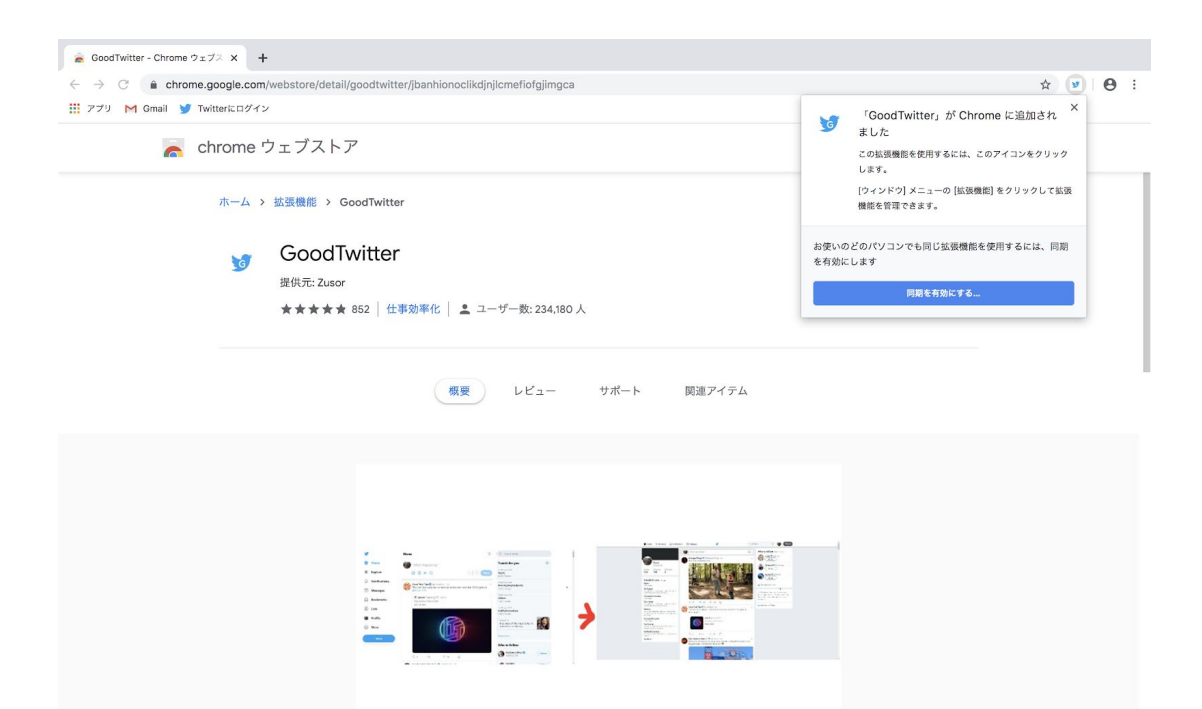

## 4. Mass follow for Twitterを

インストール

#### 4. Mass follow for Twitterをインストール

# このURLからMass follow for Twitterという拡張機能をインストールします。

https://chrome.google.com/webstore/detail/mass-follow-for-twitter/lfmanfkmmgfigbnjibfemdnnfjboficn

※このリンクは Chromeで開いてください。※ GoodTwitterと同じ手順でインストールできます。

#### さてこれで準備は完了です。Twitterを開いてみましょう。

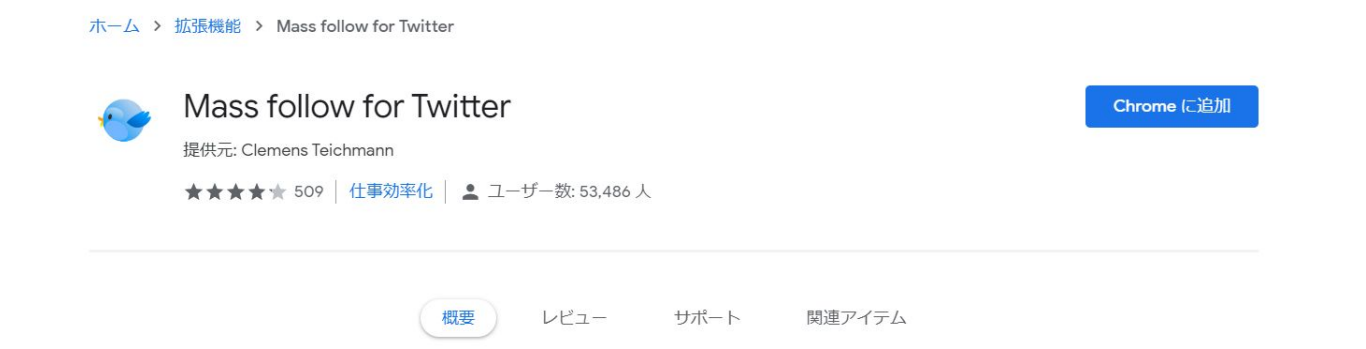

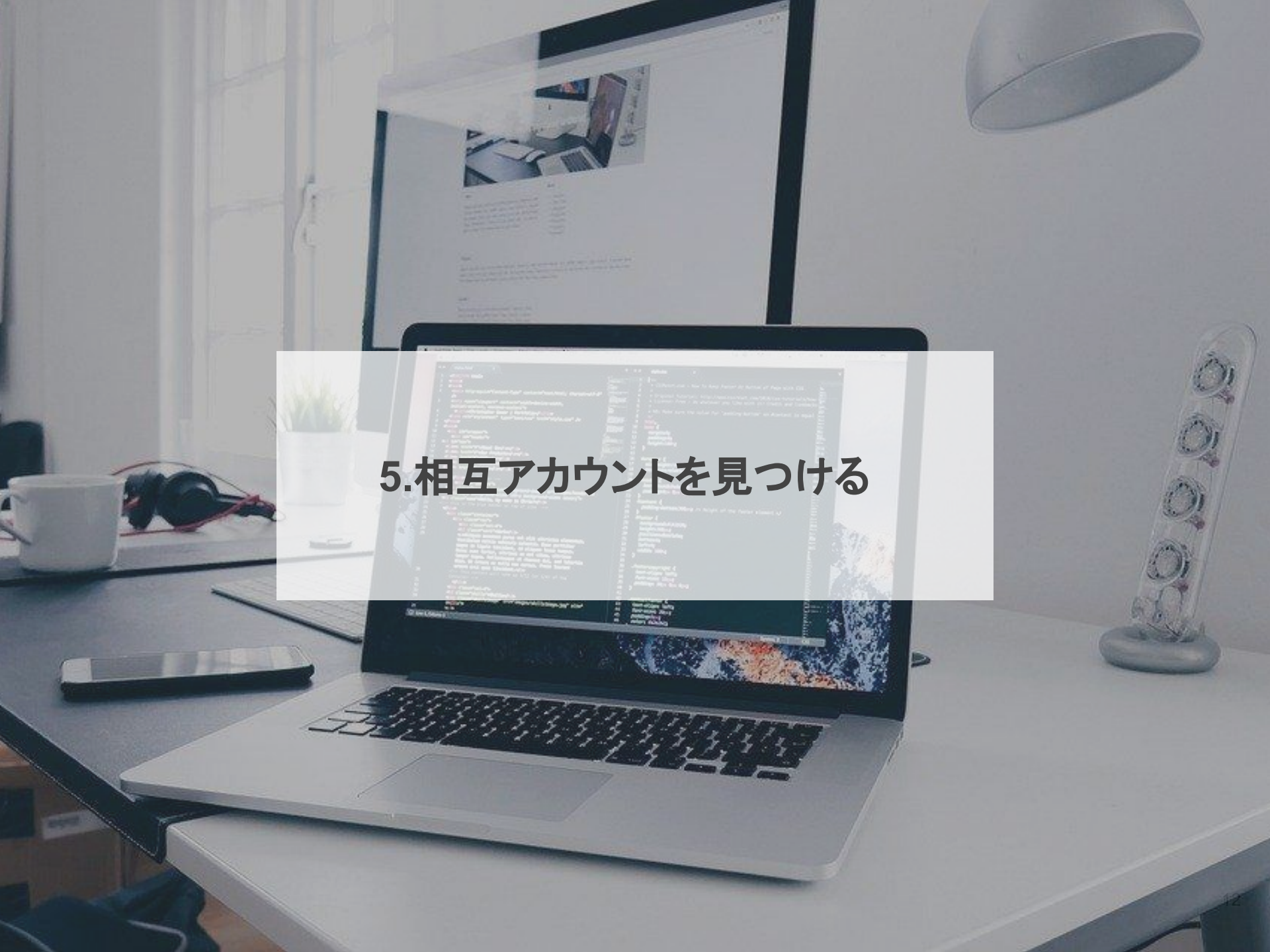

あなたが作った相互アカウントのようなアカウントを探します。

#### 下図のようにTwitter内の検索ボックスに「相互フォロー」のような単語で 検索してアカウントを探してください。

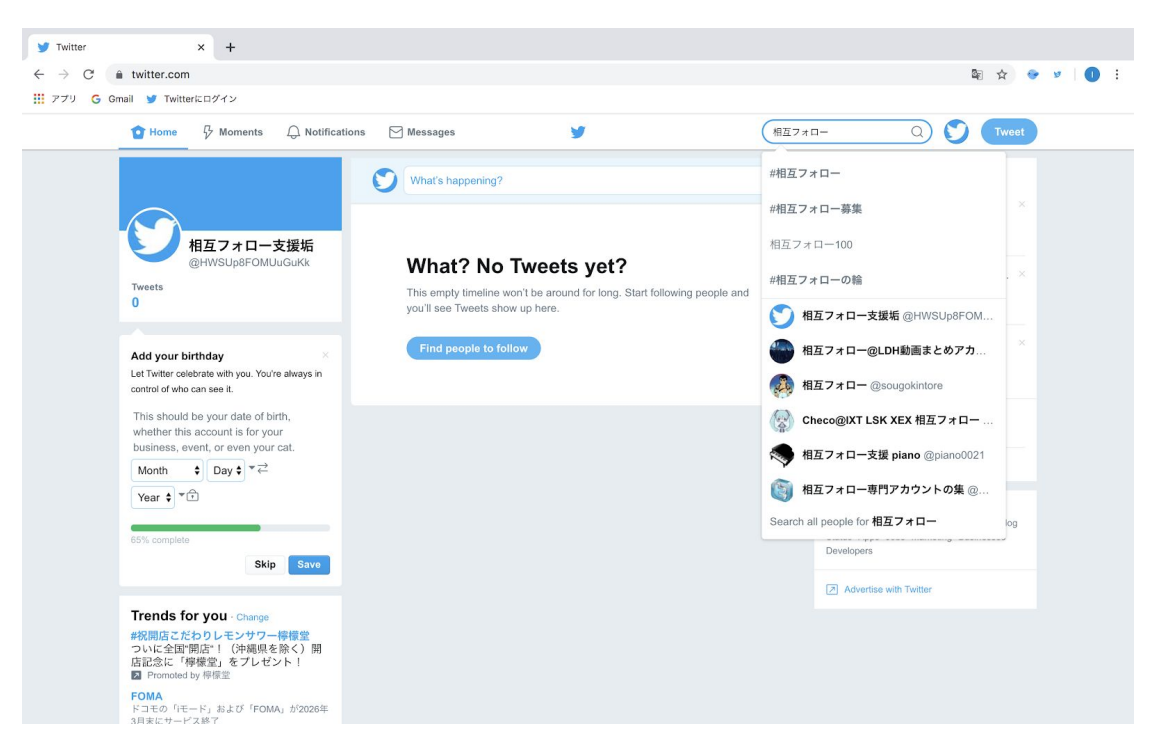

# ちなみにフォローするアカウントは下図のようなフォロワーが何万人もいてるアカウントではなく

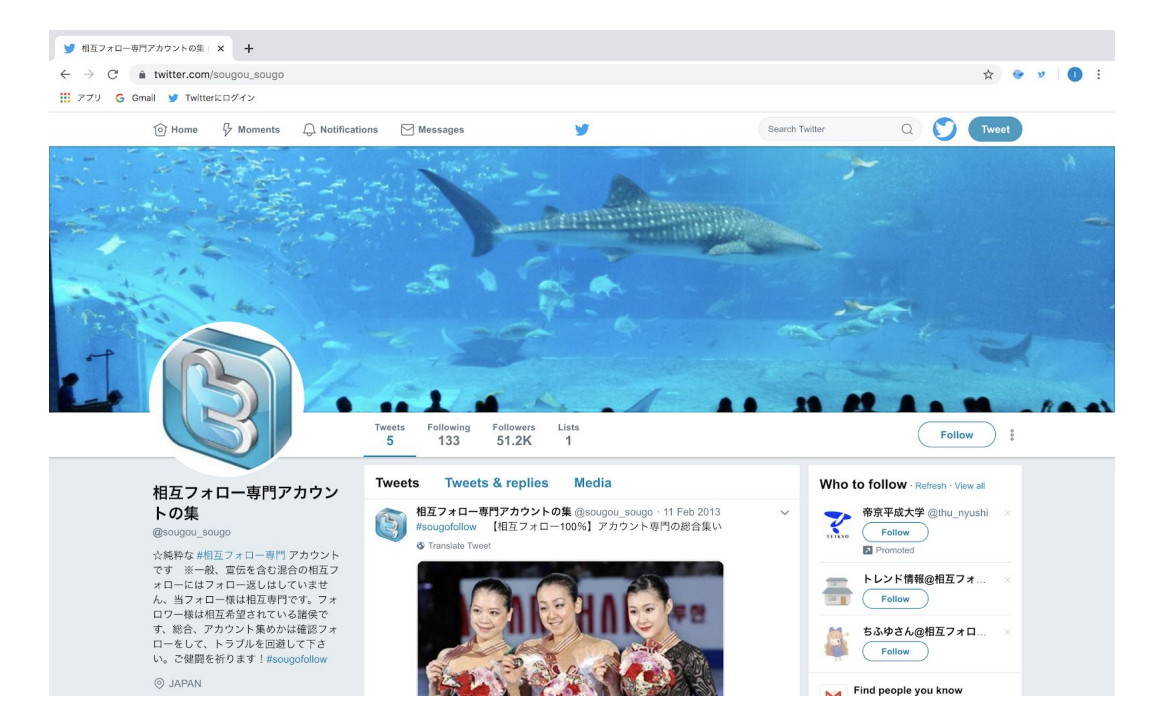

#### 下図のようなフォロワー500-1500人くらいのアカウントがおすすめです。 投稿も最近しているとなお良いです。

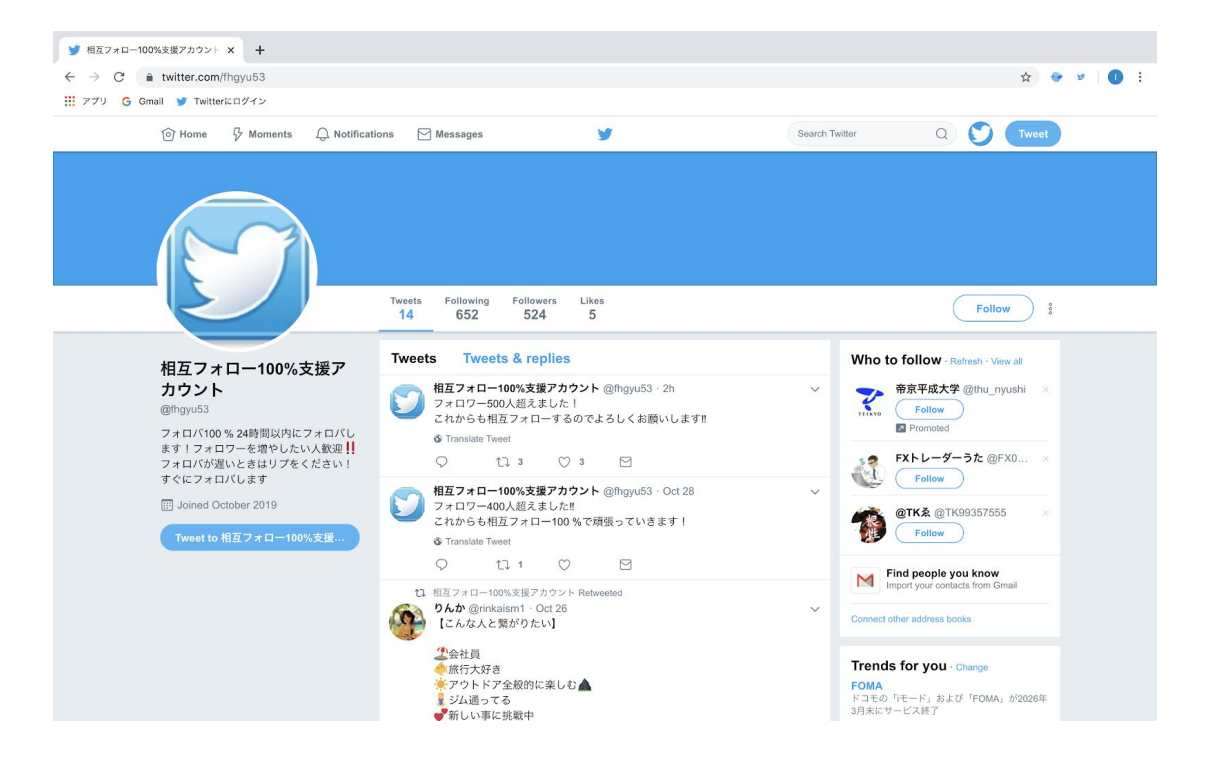

フォロワーが多いアカウントは昔からあるアカウントだったり、購入した フォロワーだったりと非アクティブユーザーの可能性が高いため、アクティ ブユーザーの可能性が高いアカウントを見つけましょう。

ある相互アカウントのフォロワーを何人か見てみるとちょうどいいアカウントが見つかると思います。

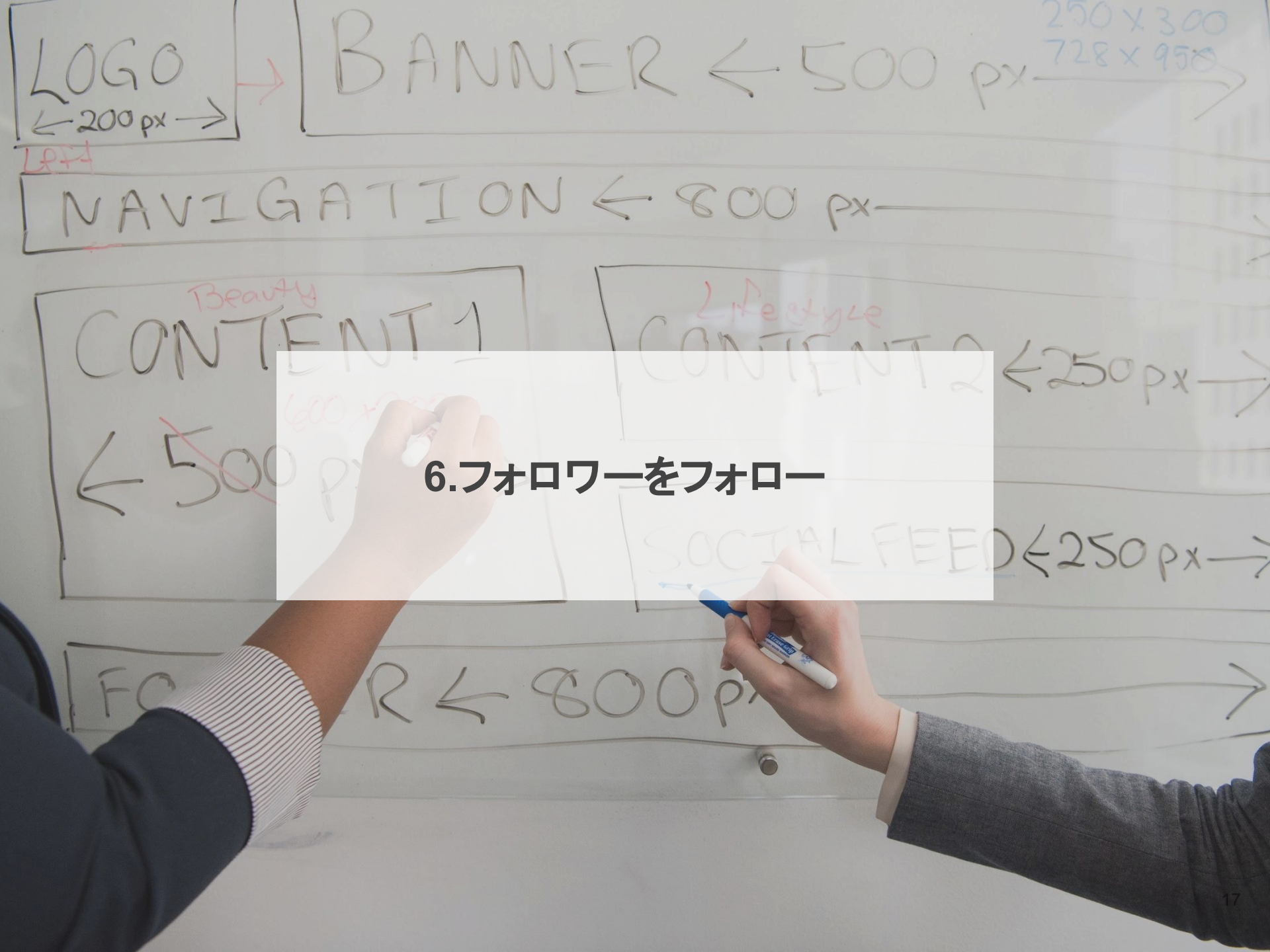

## アクティブな相互アカウントが見つかればそのフォロワーを表示します。 下のアカウントの場合「Followers 524」というところを押すと開きます。

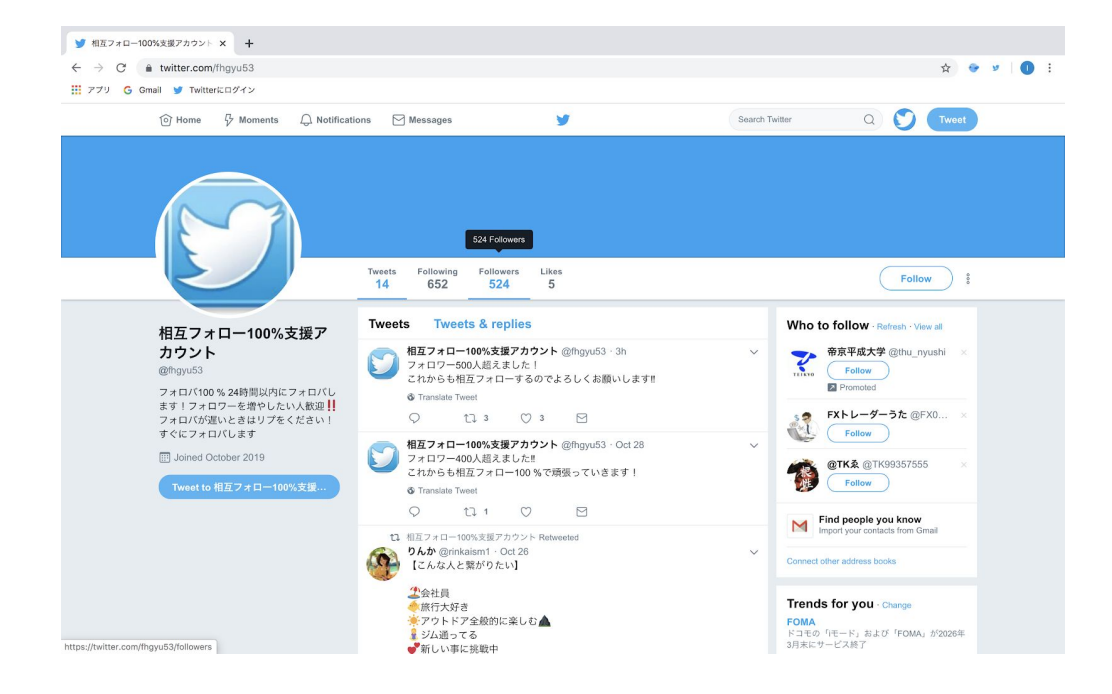

#### 右側にmass followのポップアップウィンドウが出てくるので、さっそく 「Follow All」を押しましょう。

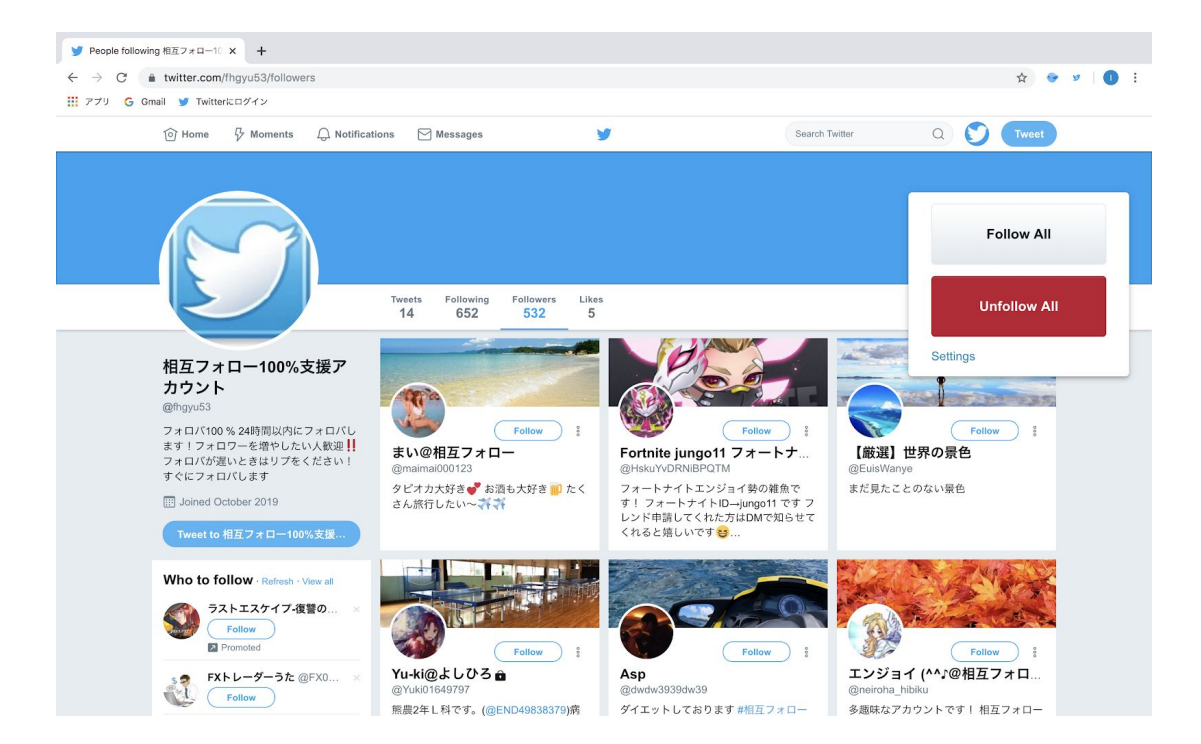

設定はデフォルトのままで問題ありません。

そうすると自動的にフォローしてくれます。

※PCを消したり、他のタブを全面で開くと止まるので注意してください。

そして30フォローくらいになると「Continuing in OO seconds…」という表示が出て一旦フォローが止まります。

しかし1分待つとまたフォローが進むので待ちましょう。

そして1アカウントあたり24時間に400フォローまでできるので、毎日400 フォローしていきましょう。400まで行くと自動的に止まります。

1日400フォローではなく、24時間で400フォローなので**何時にフォローし** たかをメモっておくことをおすすめします。この場合もGoogleのスプレッド シートなどでアカウントを一括管理すると効率的です。

もしくは1日200フォローで止めておき、時間を気にせず1日1回フォローす るのも手です。

その場合は「Setting」を押して上から2個目の「limit」の数字を1000から 200に設定変更しましょう。

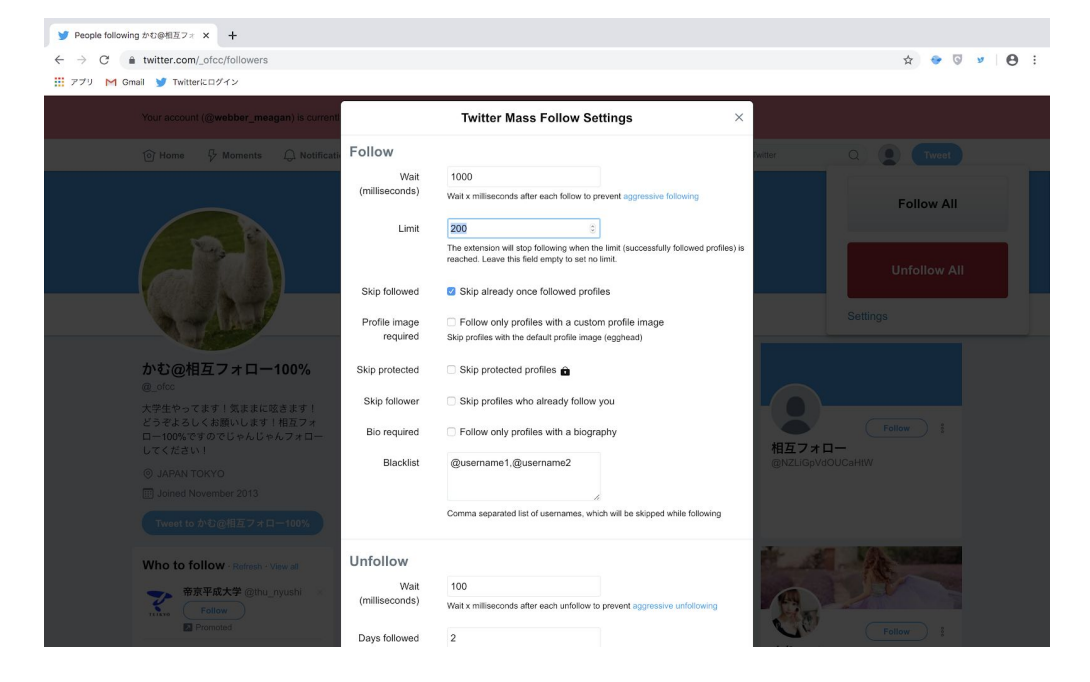

今のままだと1アカウントずつしか運用できないので、同時に複数アカウントをフォローできるようにしていきます。

#### 1 **右上にあるアイコン**(上の画像では現在のユーザーと書かれて いるところ)を押します。

| 新しいタブ × +                    |                                          |            |
|------------------------------|------------------------------------------|------------|
|                              | ☆ 😌 💆 🗄 🗄                                |            |
| 🎹 アプリ M Gmail 😏 Twitterにログイン |                                          | 現在のユーザー    |
|                              |                                          | Gmail 画像 👬 |
|                              | Google                                   |            |
|                              | Q Google で検索または URL を入力                  |            |
|                              | ▼ ● ・ +<br>Twitter Twitter フェブストア ショートカラ |            |

## 2 出てきたウィンドウを下にスクロールして「**ユーザーを管理」**を押します。

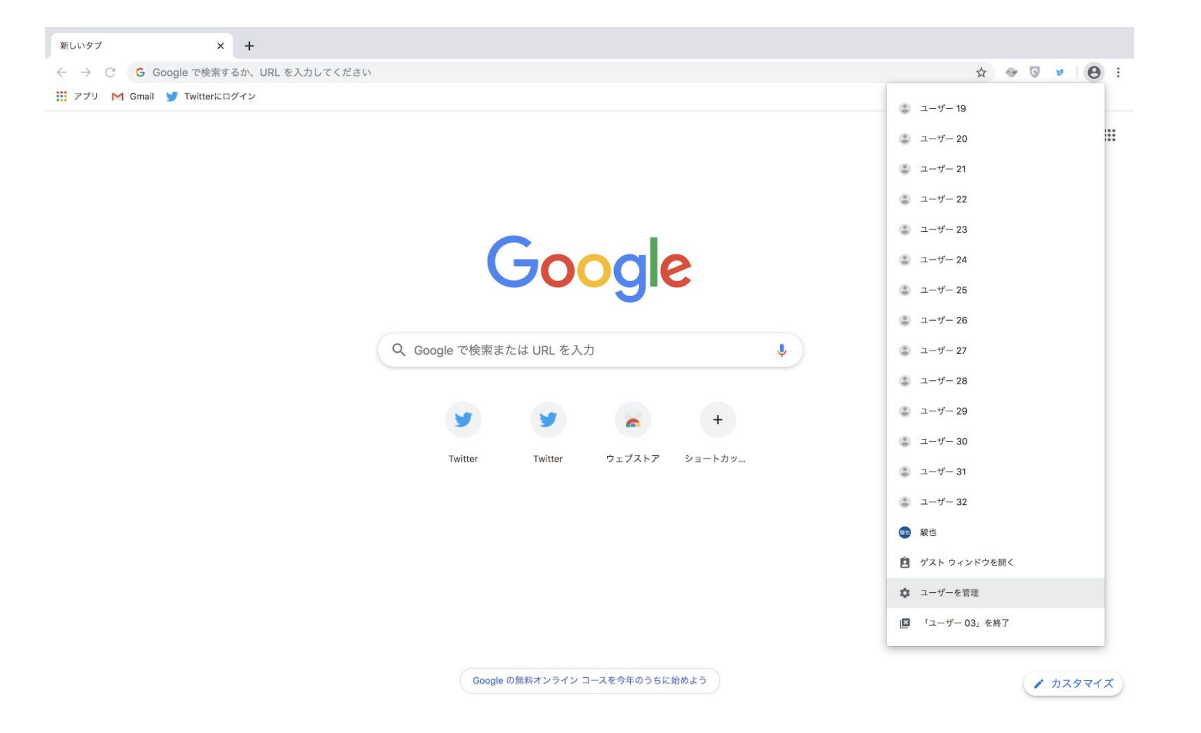

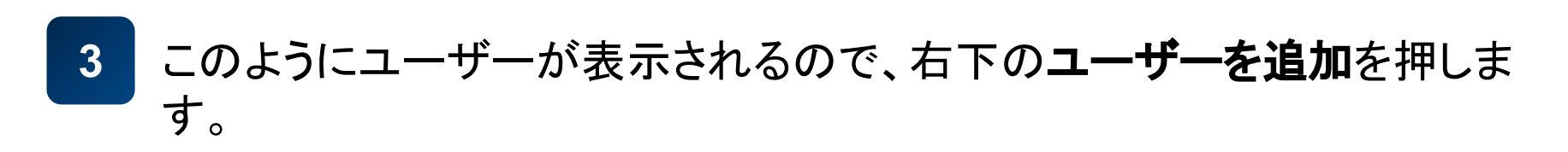

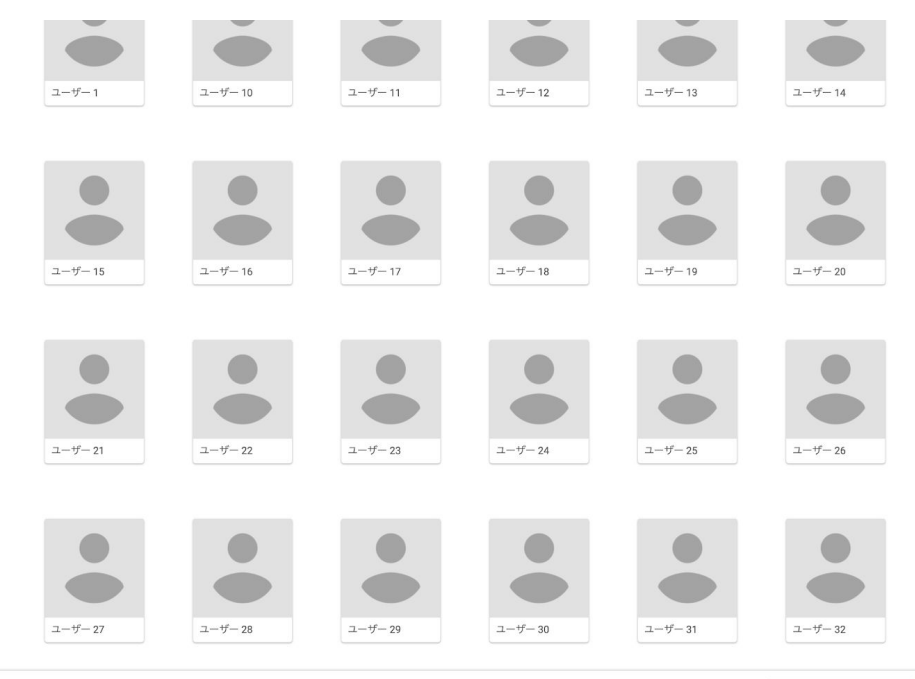

# 4 好きな名前を決めて右下の「追加」を押します。

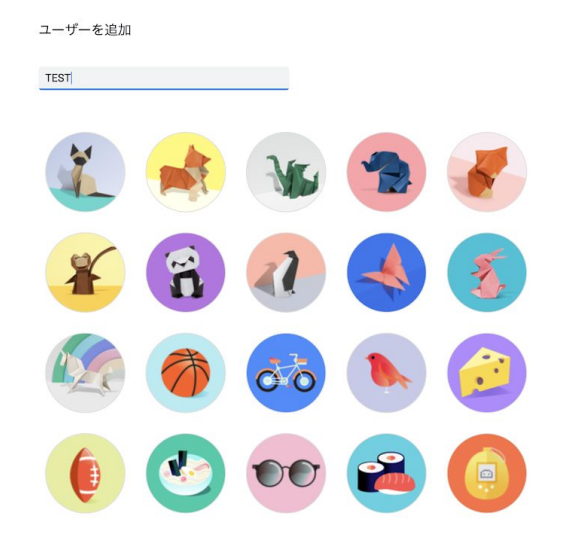

そうすると先ほどまで開いていたものとは**別のGoogle Chrome**が 開きます。

このようにしてあなたが持っているアカウントの数と同じだけ

ユーザーを追加してください。

そしてそれぞれで別々のGoogleVoiceのアカウントにログインして、

拡張機能を追加してください。

そうすることで複数アカウントを同時に運用することができます。

このように小さくして重ねると複数のアカウントを同時運用しやすくなります。

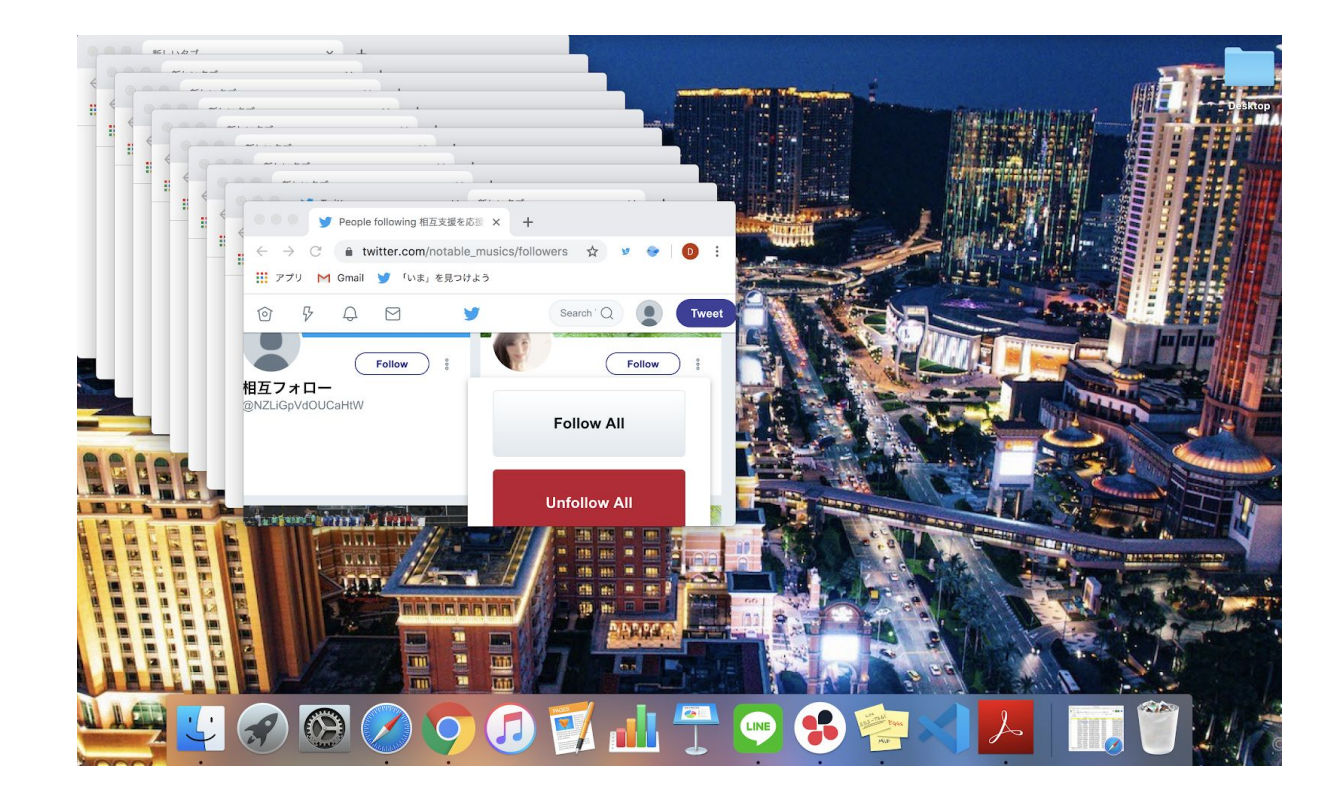

これで設定は終わりです。

フォロワーが500以上になるまで、相互アカウントを運用しましょう。 フォロワーが集まるまでにする作業もあるので、次のステップに進みましょ う。